## **Creating an Equivalency**

For users with the permission to create an equivalency after a task has been approved, follow these directions.

| My Evaluations                    |            |
|-----------------------------------|------------|
| • Assigned to me Created by me    |            |
| INSTITUTION                       | EVAL COUNT |
| HILLSBOROUGH COMMUNITY COLLEGE    | 2          |
| UNIVERSITY OF PITTSBURGH-BRADFORD | 1          |
|                                   |            |
|                                   |            |
|                                   |            |
|                                   |            |
|                                   |            |

2 Choose a course that has been approved.

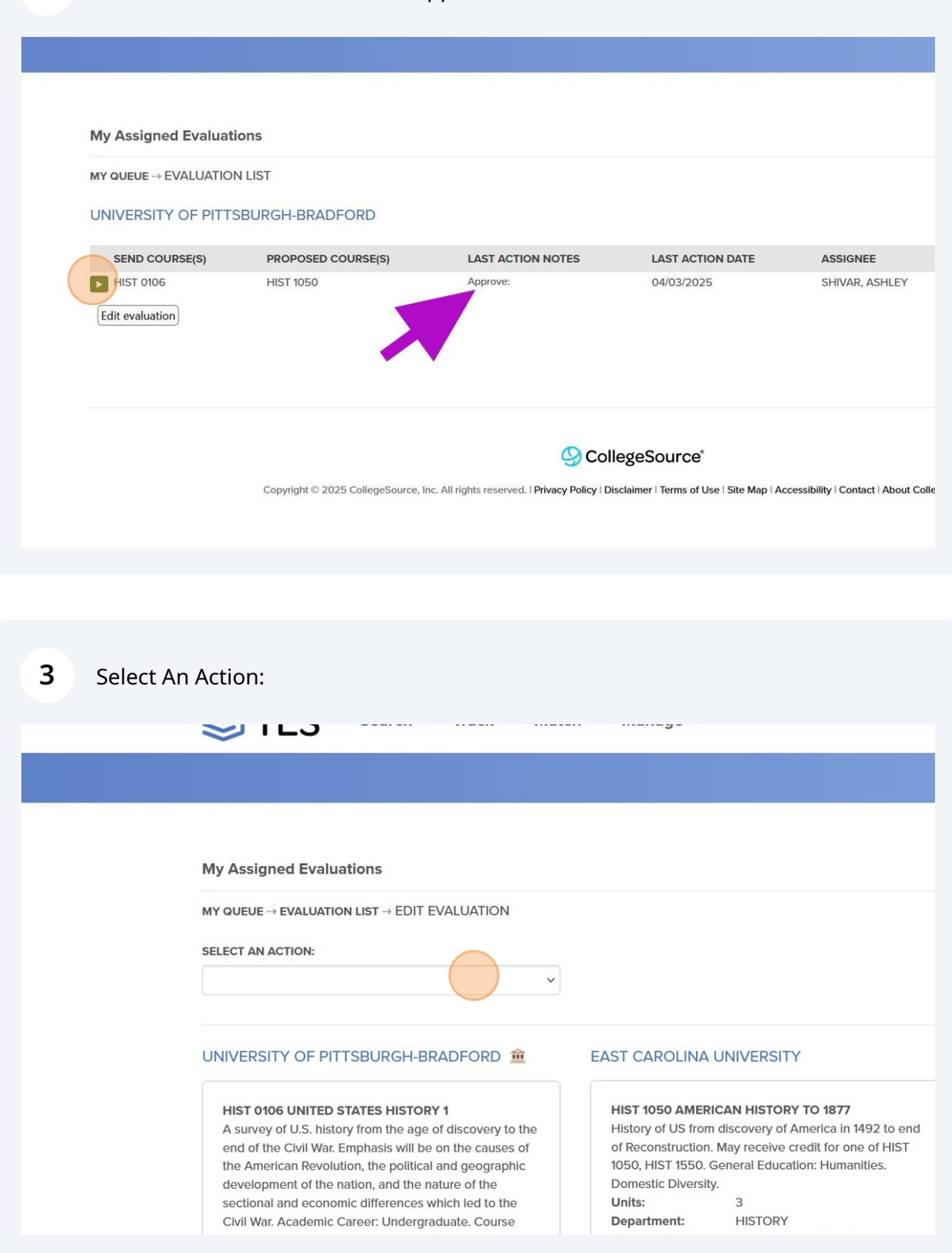

| MY QUEUE → EVALUAT                                                                                                    | ION LIST → EDIT EVALUATION                                                                           |                                                                                                    |                                                                                                    |   |
|----------------------------------------------------------------------------------------------------|----------------------------------------------------------------------------------------------------|----------------------------------------------------------------------------------------------------|----------------------------------------------------------------------------------------------------|---|
| SELECT AN ACTION:                                                                                                    | ~                                                                                                    |                                                                                                    |                                                                                                    |   |
| Approve<br>Deny<br>Need More Information<br>Re-Assign<br>Add/Edit Course<br>Create Equivalency a<br>Add/Edit Support File<br>Send Email<br>Close<br>Minimum Credits: 3<br>Units:<br>Department:<br>Source catalog: | and Close<br>and Close<br>Maximum Credits: 3.<br>3<br>HISTORY I<br>University of Pittsburgh Bradford | EAST CAROLINA U<br>HIST 1050 AMERIC<br>History of US from<br>of Reconstruction. I<br>1050, HIST 1550. G<br>Domestic Diversity.<br>Units:<br>Department:<br>Source catalog:<br>Course history: | JNIVERSITY<br>CAN HISTORY TO 1877<br>discovery of America in 1492 to end<br>May receive credit for one of HIST<br>eneral Education: Humanities.<br>3<br>HISTORY<br>East Carolina University<br>Undergraduate 2024-2025<br>View Detail € | E |

No further information is required. However, you may decide to put a start or end date, or leave a public note.

Ex: "This course only transfers as part of a bi-lateral agreement."

Once you're done with notes (if you choose to add any), click "Submit."

| TES 🕯                 | TES" CREATE EQUIVALE             | NCY/CLOSE           |                                     |                | ×                    | Sowered by    |
|-----------------------|----------------------------------|---------------------|-------------------------------------|----------------|----------------------|---------------|
|                       | Begin Date:                      | mm/dd/yyyy          |                                     |                |                      |               |
|                       | End Date:                        | mm/dd/yyyy          |                                     |                |                      |               |
|                       | Public View Hide?:               |                     |                                     |                |                      |               |
| ssigned Eva           | Public Note: (optional)          |                     |                                     |                |                      |               |
| EUE> EVALUA           |                                  |                     |                                     |                | 11.                  |               |
| AN ACTION:            | Private Note: (optional)         |                     |                                     |                |                      |               |
| e Equivalency         |                                  |                     |                                     |                | 11.                  |               |
|                       | Close Note: (optional)           |                     |                                     |                | 10.                  |               |
| ERSITY OF I           | (                                | Submit Cancel       | l                                   |                | ~ 4E                 | RAL EDUCATION |
| T 0106 UNITED ST      | ATES HISTORY 1                   | HIST 1050 AMERIC    | AN HISTORY TO 1877                  | Create Data    | 4/2/2025 11:10:0C AM |               |
| urvey of U.S. history | from the age of discovery to the | History of US from  | discovery of America in 1492 to end | Created by:    | Shiver Ashlov - GENE |               |
| American Revolutio    | on, the political and geographic | 1050, HIST 1550. G  | eneral Education: Humanities.       | oreated by:    | REVIEWER             |               |
| elopment of the nat   | tion, and the nature of the      | Domestic Diversity. |                                     | Support Files: |                      |               |
| tional and economi    | c differences which led to the   | Units:              | 3                                   | Comment:       |                      |               |
| il War. Academic Ca   | reer: Undergraduate. Course      | Department:         | HISTORY                             |                |                      |               |
| mponent: Lecture. G   | Seneral Education: History.      | Source catalog:     | Lindergraduate 2024-2025            |                |                      |               |
| innum creats. 3. Ma   | aximum credits. 5.               | Course history:     | View Detail                         |                |                      |               |
| its: 3                | 3                                |                     |                                     |                |                      |               |

5

6 You may then return to your "Queue." The course will be removed from your "My Evaluations" area, as well as the All Open Evaluations area.

At this point, it will now be visible in the TES Public View.

| STES°                                      | Search-       | Track∓        | Match-                | Manage <del>-</del>                                                     | Support                 |
|--------------------------------------------|---------------|---------------|-----------------------|-------------------------------------------------------------------------|-------------------------|
|                                            |               |               |                       |                                                                         |                         |
| My Assigned Evalua                         | itions        |               |                       |                                                                         |                         |
| MY QUEUE → EVALUATION<br>UNIVERSITY OF PIT | ON LIST       | DFORD         |                       |                                                                         |                         |
|                                            |               |               |                       |                                                                         |                         |
|                                            |               |               |                       | ScollegeSource                                                          |                         |
|                                            | Copyright © 2 | 025 CollegeSo | ource, Inc. All right | s reserved.   Privacy Policy   Disclaimer   Terms of Use   Site Map   . | Accessibility   Contact |